### Formulaire Inscription aux Championnats Fédéraux FSGT Pétanque Triplettes

Bonjour,

Vous venez de télécharger le fichier permettant d'inscrire vos équipes aux Championnat Fédéraux Pétanque FSGT Triplettes.

Ce fichier ayant été transférer depuis un autre ordinateur, une sécurité est enclenchée bloquant ainsi l'exécution des macros Excel.

Première chose à faire.

Sur le fichier téléchargé,

Faire un clic droit, sélectionner « Propriétés » puis valider

Cet écran apparait :

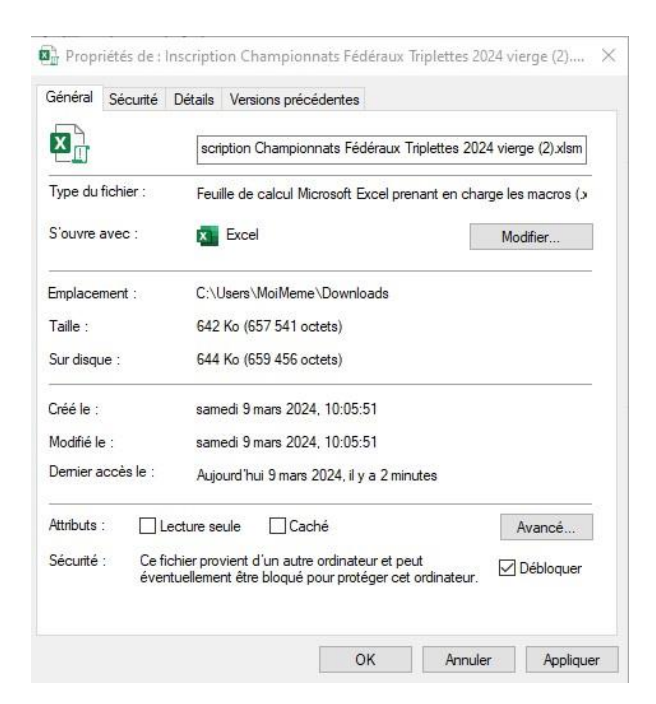

Tout en bas, cochez la case « Débloquer » puis cliquez sur le bouton « Appliquer ».

Vous êtes prêt à utiliser ce petit outil. Bon courage.

## Mode d'emploi

#### Page d'accueil :

- Saisie du département :
  - Se positionner sur la cellule jaune
  - Cliquer sur le triangle à droite de la cellule pour découvrir une liste déroulante des départements
  - Sélectionner votre département
- Les différentes feuilles des catégories :
  - Sélectionner la catégorie que vous voulez renseigner

#### Page Séniors Hommes :

Saisir les N° de licences pour chaque joueur de chaque équipe (vous pouvez éviter de taper le premier 0 du N° de licence) <u>Attention</u> : certaines conditions sont vérifiées pour que vous ne puissiez saisir que des licenciés pouvant participer - Vérification si la licence est bien dans la base de données

- Vérification que la licence a bien été validée en temps et en heure
- Vérification que le licencié à au moins 17 ans dans l'année en cours
- Vérification que le licencié n'est pas une féminine

Si l'équipe n'est pas complète, elle ne sera pas comptabilisée dans le récapitulatif de la page d'accueil

#### Page Séniors Dames :

Saisir les N° de licences pour chaque joueuse de chaque équipe (vous pouvez éviter de taper le premier 0 du N° de licence) <u>Attention</u> : certaines conditions sont vérifiées pour que vous ne puissiez saisir que des licenciés pouvant participer

- Vérification si la licence est bien dans la base de données

- Vérification que la licence a bien été validée en temps et en heure
- Vérification que la licenciée à au moins 17 ans dans l'année en cours
- Vérification que la licenciée n'est pas un homme

Si l'équipe n'est pas complète, elle ne sera pas comptabilisée dans le récapitulatif de la page d'accueil

#### Page Mixtes :

Saisir les N° de licences pour chaque joueur(se) de chaque équipe (vous pouvez éviter de taper le premier 0 du N° de licence)

Attention : certaines conditions sont vérifiées pour que vous ne puissiez saisir que des licenciés pouvant participer

- Vérification que le premier licencié de chaque équipe soit une féminine
- Vérification si la licence est bien dans la base de données
- Vérification que la licence a bien été validée en temps et en heure
- Vérification que le licencié à au moins 17 ans dans l'année en cours

Si l'équipe n'est pas complète, elle ne sera pas comptabilisée dans le récapitulatif de la page d'accueil

#### Page Vétérans :

Saisir les N° de licences pour chaque joueur(se) de chaque équipe (vous pouvez éviter de taper le premier 0 du N° de licence)

Attention : certaines conditions sont vérifiées pour que vous ne puissiez saisir que des licenciés pouvant participer

- Vérification si la licence est bien dans la base de données
- Vérification que la licence a bien été validée en temps et en heure
- Vérification que le licencié à au moins 55 ans dans l'année en cours

Si l'équipe n'est pas complète, elle ne sera pas comptabilisée dans le récapitulatif de la page d'accueil

**Attention** après chaque saisie valide, pensez à changer de cellule. La cellule sur laquelle vous êtes positionnée est sur fond jaune

## Pensez à enregistrer régulièrement votre travail.

# Après avoir « Sauvegarder pour envoi », pensez à envoyer ce fichier à petanque@fsgt.org